## Installer l'extension LL

Aller sur : https://www.leanlibrary.com/download/

Choisir son navigateur

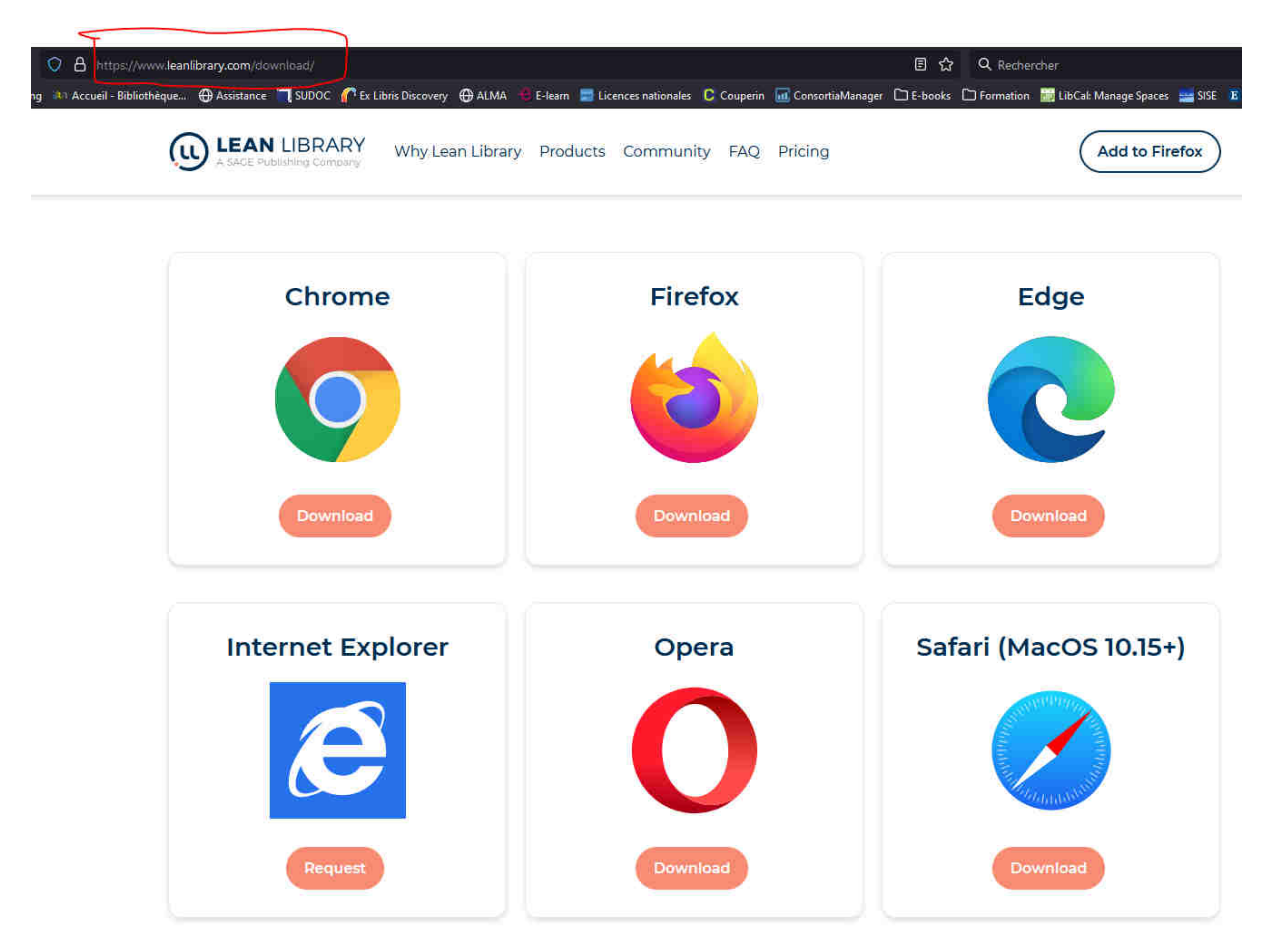

Par exemple Firefox, cliquer sur Ajouter

| O A 🕫 https://addons.mozilla.org/en-GB/firefox/addon/library_access/                                                                                          | E 🕁 🤇                             | Rechercher                                               |
|----------------------------------------------------------------------------------------------------|-----------------------------------|----------------------------------------------------------|
| j 🕪 Accueil - Bibliothèque 🕀 Assistance 🧻 SUDOC 🌈 Ex Libris Discovery 🕀 ALMA 🔞 E-learn 🚍 Licences nationales 🜔 Couperin 📠 Cot                                 | nsortiaManager 🗋 E-books 🗋 Format | ion 🛛 LibCal: Manage Spaces 🔚 SISE 🗜 EBSCONET            |
| Firefox Browser<br>ADD-ONS Extensions Themes More ~                                                                                                    | Firefox Add-ons Blog Exter        | sion Workshop 관 Developer Hub 관 Log in<br>Q Find add-ons |
| (1)                                                                                                    | 14,400<br>Users                   | 36<br>Reviews 3.3 Stars                                  |
| Lean Library                                                                                                    | <u>5</u>                          | <u>14</u><br><u>4</u>                                    |
| by Lean Library                                                                                                    | 2 *                               | 4<br>6<br>8                                              |
| The Lean Library extension is a free tool which assists your library in delivering their services directly into your research workflow in more ways than one! |                                   |                                                          |
| This add-on is not actively monitored for security by Mozilla. Make sure you trust it before installing.<br>Learn more                                        |                                   |                                                          |
| Rate your experience Screenshots                                                                                                    |                                   |                                                          |

Dans les paramètres de l'extension, choisir comme bibliothèque « Université de Pau et de Pays de l'Adour » et enregistrer.

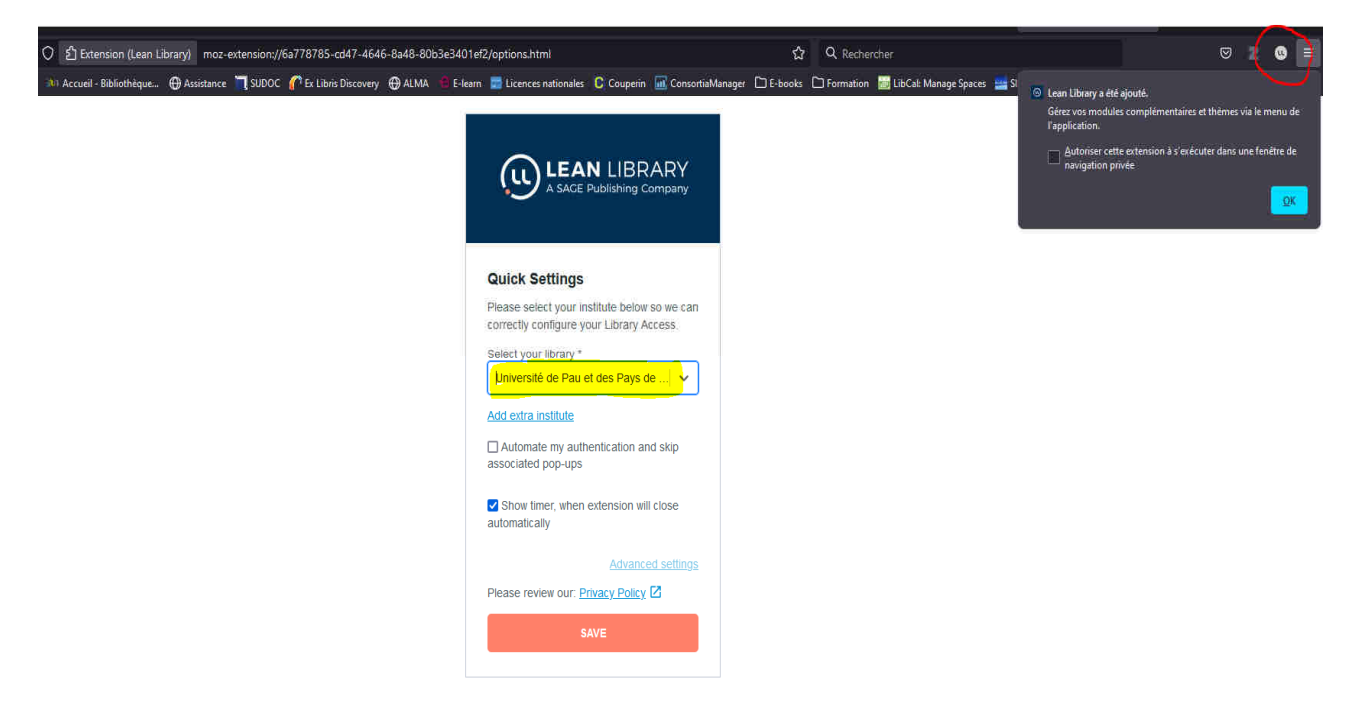

Le logo LL apparaît à droite de votre barre de recherche.

Un pop-up apparaît quand le document est disponible par le biais de la bibliothèque.

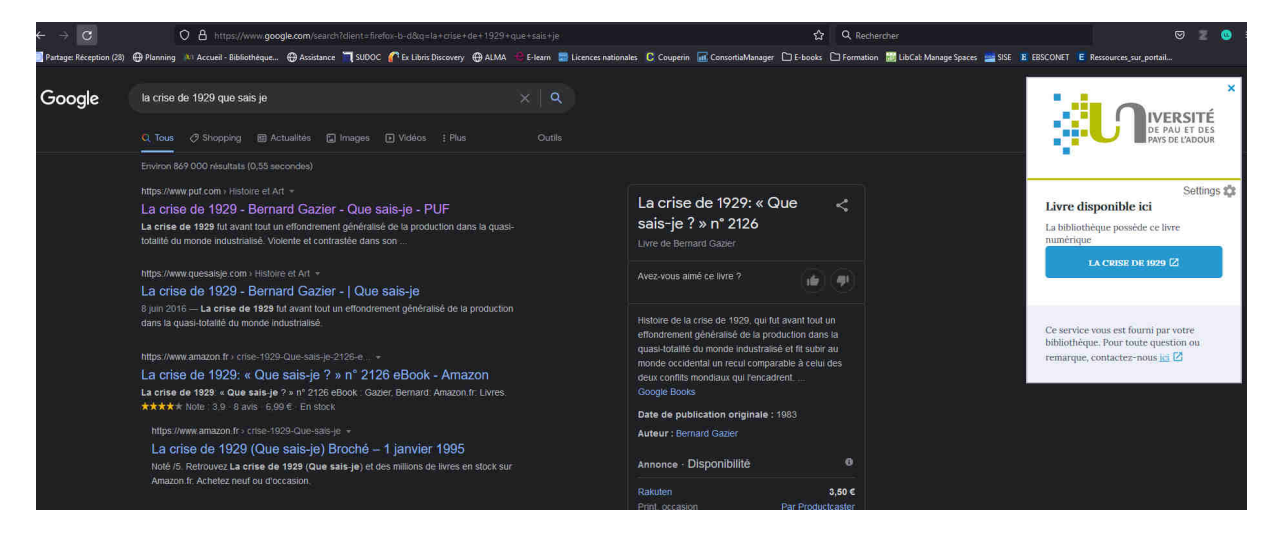